# **MPBB1** Uploader

# user manual

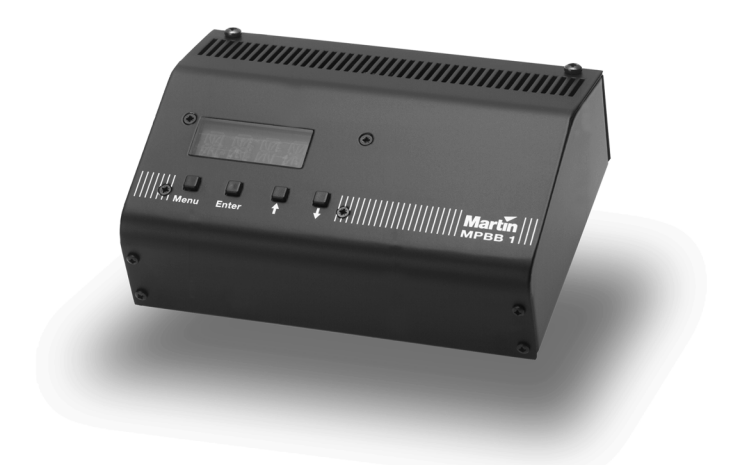

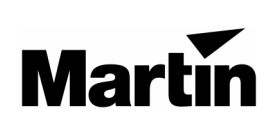

P/N 35000011

© 1997 - 1999 Martin Professional A/S, Denmark.

All rights reserved. No part of this manual may be reproduced, in any form or by any means, without permission in writing from Martin Professional A/S, Denmark.

Printed in Denmark.

P/N 35000011, Rev. B, 990611-MA

### section 1 INTRODUCTION

Thank you for selecting the Martin MPBB1 Uploader. The MPBB1 is a "multi-purpose black box" that works together with the Martin Software Uploader program to allow you to update software and adjust settings on selected Martin fixtures remotely via the serial link

Please familiarize yourself with this manual before using the MPBB1.

## Safety precautions

- The MPBB1 is NOT for household use.
- Always unplug from AC power when replacing the fuse or removing any cover.
- For protection against fire and electrical shock, ensure that the fixture is properly grounded (earthed), and do not expose it to rain or moisture.
- Do not block air vents.
- Refer service to a qualified technician.

#### **Supported Martin products**

The MPBB1 currently supports the following Martin fixtures:

- Exterior 600
- MAC 250
- MAC 300
- MAC 500
- MAC 600
- RoboScan Pro 918

#### **Features**

- 4-digit LED control panel
- 3-pin and 5-pin locking XLR data output jacks
- Rear panel 115/230 V selection
- Compact design for easy portability
- Rugged steel construction
- Standard IEC power socket
- On/off switch

# SETUP

The MPBB1 package includes

- MPBB1 Uploader
- Power cable
- 9-pin to 25-pin RS-232 cable
- User manual

#### **Powering the MPBB1**

#### WARNING!

#### For safe operation, the MPBB1 must be grounded (earthed).

#### Check voltage setting

The MPBB1 may be switched between 115 and 230 V. *Make sure the switch, located on the back of the unit, is correctly set before applying electricity.* 

#### Install plug

The fixture may be delivered without a plug on the power cord. Install an approved 3prong grounding type plug per the manufacturer's instructions, connecting the wires to the pins as shown below. The table shows some possible pin identification schemes. *If the pins are not clearly identified, or if you have any doubts about proper installation, consult a qualified electrician.* 

| Wire         | Pin            | Marking | Screw (US)      |
|--------------|----------------|---------|-----------------|
| brown        | live           | "L"     | yellow or brass |
| blue         | neutral        | "N"     | silver          |
| yellow/green | ground (earth) |         | green           |

#### Apply power

Plug the power cord into the MAINS INPUT socket and the AC outlet. To turn on the fixture, flip the power switch to the "I" position. To turn it off, flip the power switch to the "O" position.

When powered on, the MPBB1 displays the version of its firmware and the type and version of fixture software loaded in memory.

### Section 3 DOWNLOADING TO THE MPBB1

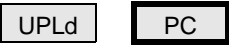

FIXT

FACT

Fixture software updates (MU2 files) are available from your Martin dealer or the Martin web site at http://www.martin.dk. The software must be transferred to the MPBB1 from your Windows PC via the COM port using the Martin Software Uploader program. The MPBB1's memory holds 1 fixture file at a time.

#### Connect the MPBB1 to a Windows PC

The MPBB1 connects to the computer with an RS-232 serial link cable wired straight through, i.e., RXD to RXD, TXD to TXD, and SG to SG. A 9-pin to 25-pin cable is provided. If your computer has a 9-pin serial (COM) output, construct or obtain a cable with 9-pin female DSUB connectors on both ends. The cable connections are shown below.

| 9-pin to 25-pin<br>serial cable                                                          | 9-pin to 9-pin<br>serial cable             |  |
|------------------------------------------------------------------------------------------|--------------------------------------------|--|
| 9-pin 25-pin<br>female female                                                            | <b>9-pin 9-pin</b><br>female female        |  |
| $\begin{array}{c} 2 \text{ Rxp} \text{ TXP} 2 \\ 3  3  3 \\ 5  \text{SG}  7 \end{array}$ | 2 <u>RXD</u> 2<br>3 <u>TXD</u> 3<br>5 SG 5 |  |
| 57<br>[5<br>[6                                                                           | 55                                         |  |

- 1. With the power off, connect the 9-pin RS-232 connector to the MPBB1.
- 2. With the power off, connect the 25-pin RS-232 connector to the computer's serial COM port.
- 3. Turn on the MPBB1 and the computer.

# Download MU2 file

- 1. Start the Martin Software Uploader.
- 2. Click on Setup. Click on Hardware.
- 3. Select the COM port. Make sure that no other devices such as a mouse or modem are using the selected port. The verify function confirms the presence of the COM port and checks that no other drivers are using the same port, but it does not check the actual connection to the MPBB1.

| E Contraction of the second second seco | 🖬 Martin Software Uploader 📃 🗖 🗙               |   |
|----------------------------------------------------------------------------------------------------|------------------------------------------------|---|
|                                                                                                    | <u>File U</u> pdate <u>S</u> etup <u>H</u> elp |   |
|                                                                                                    |                                                |   |
| Hardware S                                                                                                    | etup I                                         | × |
| 4064 Card                                                                                                    | None 🍷 🍸 Eind                                  |   |
| RS232                                                                                                    | COM2 Check                                     |   |
|                                                                                                    | ✔ <u>O</u> k 🗶 <u>C</u> ancel 孝 <u>H</u> elp   |   |
|                                                                                                    | Exit Program                                   |   |

- 4. Click on OK.
- 5. Click on **Download Software to the MPBB1**.

| Fixture Software Selection | ×            |
|----------------------------|--------------|
| Fixture Type Update File   | Current File |
| MAC 500                    |              |
|                            | Update Notes |
| Download Software to MF    | iee          |

- 6. Select fixture type.
- 7. Click on Get File, select the MU2 file to download, and click on Open.

| Open                   |            |     |   | ? ×                  |
|------------------------|------------|-----|---|----------------------|
| Look jn:               | 🔄 Mufs     | - 6 |   | 8-8-<br>9-0-<br>8-6- |
| 💌 ma500008             | l.mu2      |     |   |                      |
|                        |            |     |   |                      |
|                        |            |     |   |                      |
|                        |            |     |   |                      |
|                        |            |     |   |                      |
| L                      |            |     |   |                      |
| File <u>n</u> ame:     | ma500*.mu2 |     |   | <u>O</u> pen         |
| Files of <u>type</u> : |            |     | - | Cancel               |
| Files of type:         |            |     | - | Cancel               |

8. Click on **Download Software**.

| Maning Dow    | vnload (ma600016.mu2)                                                                        |  |  |  |
|---------------|----------------------------------------------------------------------------------------------|--|--|--|
| Selec<br>Wher | Select 'PC' from the uploaders top menu. Press [Enter]<br>When connected press the GO button |  |  |  |
| _ Statu       | \$L                                                                                          |  |  |  |
|               | RS232 connect ok                                                                             |  |  |  |
|               | Create Download data                                                                         |  |  |  |
|               | Erase Flash                                                                                  |  |  |  |
|               | Download Data                                                                                |  |  |  |
|               | Verify memory                                                                                |  |  |  |
|               |                                                                                              |  |  |  |
| [             |                                                                                              |  |  |  |
|               | Close                                                                                        |  |  |  |
|               |                                                                                              |  |  |  |

- 9. Press [Menu] on the MPBB1.
- 10. Select PC from the MPBB1 menu. Press [Enter] to continue.
- 11. Click on Go.
- 12. Wait for the software to download to the MPBB1.
- 13. Exit the Martin Software Uploader.

# UPLOADING TO FIXTURES

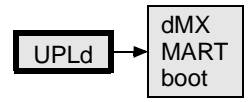

### Connecting the MPBB1 to the serial link

- Connect the MPBB1 to the fixture or serial link as if connecting a controller. Both the 5-pin and 3-pin XLR outputs are wired to the DMX-512 standard, but may be configured to the Martin standard if desired. See section 6 for details.
- 2. Power up the fixtures and allow them to reset. Turn on the MPBB1.

#### DMX/Martin mode upload

- 1. Use the arrow keys to select **UPLd** from the MPBB1 menu. Press [Enter] to continue or [Menu] to escape.
- Select DMX or Martin protocol. If the fixtures are set for auto protocol detection, either protocol may be used. *If not, the protocol must match the fixture PSET setting.* If neither DMX or Martin upload is possible, boot mode can be used. See below.
- Press [Enter]. The MPBB1 tells the fixtures they are about to receive software; the fixtures respond by displaying **boot**. When the upload finishes, the MPBB1 displays **dONE** and the fixtures reset.

#### Boot mode upload

If an upload is interrupted, the fixtures must be powered off for at least 10 seconds before a new upload can be attempted. When powered on, they automatically go into boot mode, ready for a second upload attempt; skip step 1 below. If necessary, a fixture can be set to boot mode from its control panel, or if the software is corrupted, by setting jumpers on the circuit board - see the fixture manual.

- 1. Set the fixture to boot mode per the fixture manual.
- 2. Select UPLd from the MPBB1 menu. Press [Enter] to continue.
- 3. Select boot mode on the MPBB1. Press [Enter] to continue.
- 4. The MPBB1 tells the fixture it is about to receive software; the fixture responds by displaying **boot**. When the upload is finished the MPBB1 displays **dONE** and the fixture resets with the new software. If jumpers were moved, remember to return the jumpers to their original position.

# SETTING FIXTURE PERSONALITIES

After uploading - the fixture and the MPBB1 must have identical software in memory - a subset of fixture settings are remotely adjustable just as if setting the fixture from its control panel. Refer to the fixture manual for personality setting information.

Settings can be changed on all fixtures of the type on the link, or just 1. It is not possible though to distinguish between fixtures with the same address.

Some changes, such as protocol settings, do not take effect until the fixture is powered up again. This is to avoid communication failure due to a change of protocols.

To help find an unknown fixture address when using DMX protocol, the MPBB1 causes the fixture to light when an address is within the fixture's address space. To find the start address, scroll through the addresses until you find the lowest address at which the fixture responds by opening the light. (The lamps must warm up before you can see them.)

To indicate the current mode, 2 decimals flash in the display to indicate DMX or Martin protocol, and whether a single fixture or all fixtures are selected.

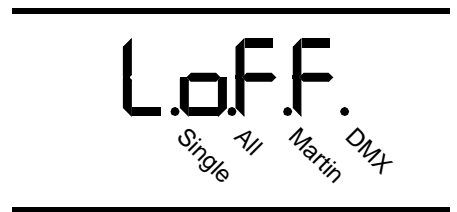

The uploader does not receive data from the fixtures; readouts such as lamp hours and settings requiring feedback are therefore not supported. Settings cannot be read remotely so you may want to restore some or all of the settings to their factory defaults before making adjustments. The MPBB1 offers a convenient way to do this.

#### **Restore factory defaults**

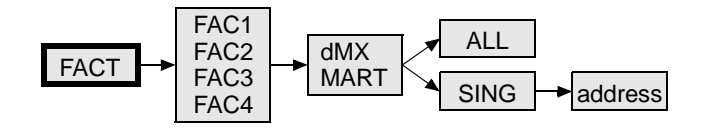

 Select FACT from the MPBB1 menu. Press [Enter] to continue or [Menu] to escape. 2. Select the restore level (see below). *Restoring all fixtures to the factory default address (FAC3 and FAC4) sets the address on all fixtures to 1.* 

|       | Restore |          |         |            |
|-------|---------|----------|---------|------------|
| Level | Address | Protocol | Offsets | All Others |
| FAC1  | no      | no       | no      | yes        |
| FAC2  | no      | no       | yes     | yes        |
| FAC3  | yes     | yes      | no      | yes        |
| FAC4  | yes     | yes      | yes     | yes        |

- 3. Press [Enter] to continue.
- 4. Select DMX or Martin protocol. Press [Enter] to continue.
- 5. Select **ALL** to restore all fixtures (of the type) on the link, or **SING** to set a particular fixture. Press [Enter] to continue.
- 6. If restoring a single fixture, select the address with the up and down keys. Press [Enter] to restore.
- 7. Confirm by pressing [Enter], or press [Menu] to escape.

#### Set personalities

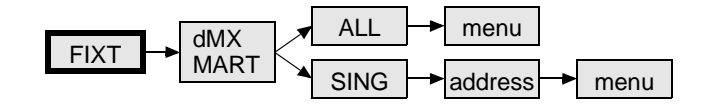

- 1. Select **FIXT** from the MPBB1 menu. Press [Enter] to continue or [Menu] to escape.
- 2. Select DMX or Martin protocol. Press [Enter] to continue.
- 3. Select **ALL** to set all fixtures (of the type) on the link, or **SING** to set a particular fixture. Press [Enter] to continue.
- 4. If you selected SING, select the fixture start address. Use the up and down keys to scroll through the addresses. Press [Enter] to continue.
- Set the fixture(s) as you would from the control panel. Scroll through menus with the arrow keys, select items by pressing [Enter], or escape by pressing [Menu]. A few settings, such as fixture address, require an extra confirmation - press [Enter] when SURE is displayed to set the value.

# BASIC SERVICE

### WARNING!

# Ensure the MPBB1 is unplugged before performing these procedures.

### Changing the fuse

- 1. Unplug the MPBB1.
- 2. Remove the 2 screws from the top near the air vent and the 4 screws from the front.
- 3. Lift off the cover.
- 4. Locate and replace the fuse with one of the same rating. The rating is shown on the serial number label.
- 5. Replace the cover.

#### Changing the XLR pin-out

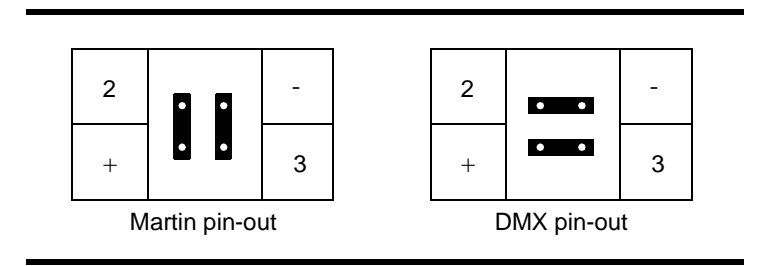

- 1. Unplug the MPBB1.
- 2. Remove the 2 screws from the top near the air vent and the 4 screws from the front.
- 3. Lift off the cover.
- 4. Locate the 2 jumpers labelled "PL07" and "PL08" behind the 3-pin XLR output.
- 5. Position the jumpers as shown above and push them all the way down.
- 6. Replace the cover.

#### appendix a TROUBLESHOOTING

| problem probable cause(s)                           |                                                                                          | suggested remedy                                                                                      |
|-----------------------------------------------------|------------------------------------------------------------------------------------------|----------------------------------------------------------------------------------------------------|
|                                                     | Power off.                                                                               | Apply power.                                                                                          |
| The unit appears dead.                              | Blown fuse.                                                                              | Replace fuse.                                                                                         |
|                                                     | Incorrect voltage set-<br>ting.                                                          | Set voltage switch to match AC supply.                                                                |
|                                                     | Link polarity reversed.                                                                  | Swap pins 2 and 3<br>between the fixture and<br>the MPBB1. (See fix-<br>ture manual or section<br>6.) |
| Fixture(s) do not to                                | The MPBB1 is set to<br>DMX and the fixture<br>(PSET) is set to Martin,<br>or vice versa. | Select the same proto-<br>col as the fixture.                                                         |
|                                                     | No or wrong software loaded in MPBB1.                                                    | Power up the MPBB1 to<br>check fixture type.<br>Download the correct<br>software.                     |
|                                                     | Defective data link.                                                                     | Check the data link by connecting it to a con-<br>troller; correct if neces-<br>sary.                 |
|                                                     | Bad RS-232 connec-<br>tion.                                                              | Check connection.                                                                                     |
| Software Uploader can-<br>not download to<br>MPBB1. | Wrong COM port selected.                                                                 | Select correct COM port.                                                                              |
|                                                     | COM port conflict.                                                                       | Select another COM port.                                                                              |

If the suggested remedies do not solve the problem, contact your Martin dealer for service.

### appendix b SPECIFICATIONS

#### Dimensions

| • | Length | 130 mm (5.1 in) |
|---|--------|-----------------|
| • | Width  | 181 mm (7.1 in) |
| • | Height |                 |
| • | Weight | 1.1 kg (2.4 lb) |

#### Electrical

| • | Power supply settings | 115/230 V, switch selectable |
|---|-----------------------|------------------------------|
| • | Power consumption     | 5 W                          |
| • | Current               |                              |
| • | AC frequency          | 50 - 60 Hz                   |
| • | Fuse                  | 0.315 A, time delay, 250 V   |

#### Construction

| • | Housing | steel                        |
|---|---------|------------------------------|
| • | Finish  | electrostatic powder coating |

#### Connections

| • | Power  | IEC                             | C 3-prong |
|---|--------|---------------------------------|-----------|
| • | RS-485 | 3 and 5-pin XLR, pins 2 and 3 s | witchable |
| • | RS-232 | 9-r                             | oin DSUB  |

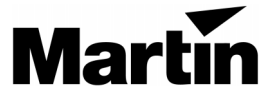

Martin Professional A/S Olof Palmes Allé 18 DK-8200 Aarhus N, Denmark Phone: +45 8740 0000 Internet: http://www.martin.dk